## ※教育部因材網登入操作說明(適用班級導師與自然科、英語科教師)

1. 請於瀏覽器 <u>https://adl.edu.tw/</u>或至文元國小首頁右側「線上自主 學習方案」找到因材網圖示,點選後進入教育部因材網首頁(如下

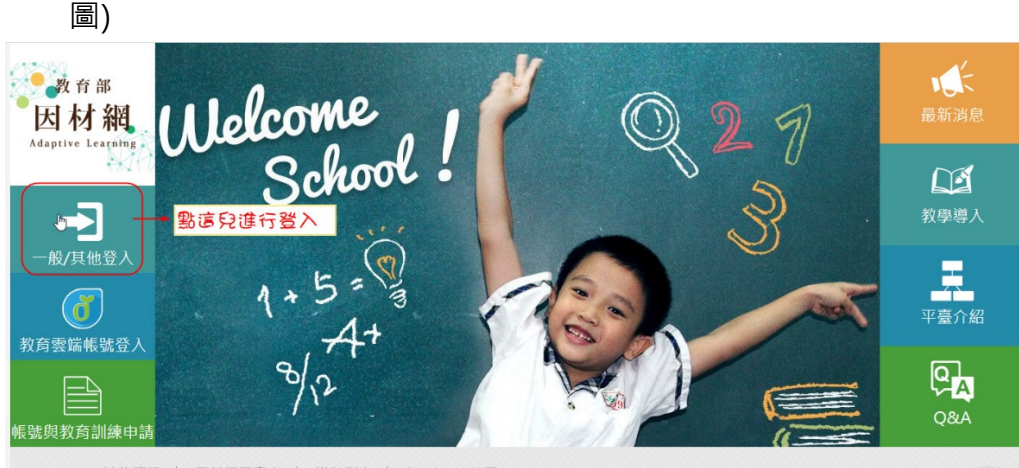

開於我們 連絡資訊 | 因材網同意書 | 媒體影音 | facebook社圖 操作資訊 系統操作 | №₩網路速度測試(hinet)

© since 2016 國立臺中款實大學 → 測驗統計與適性學習研究中心 最佳瀏覽建議: Chrome 瀏覽器 ◆最佳解析度:1280x768

## 2. 點選「一般/其他登入」(欄位如下圖提示)

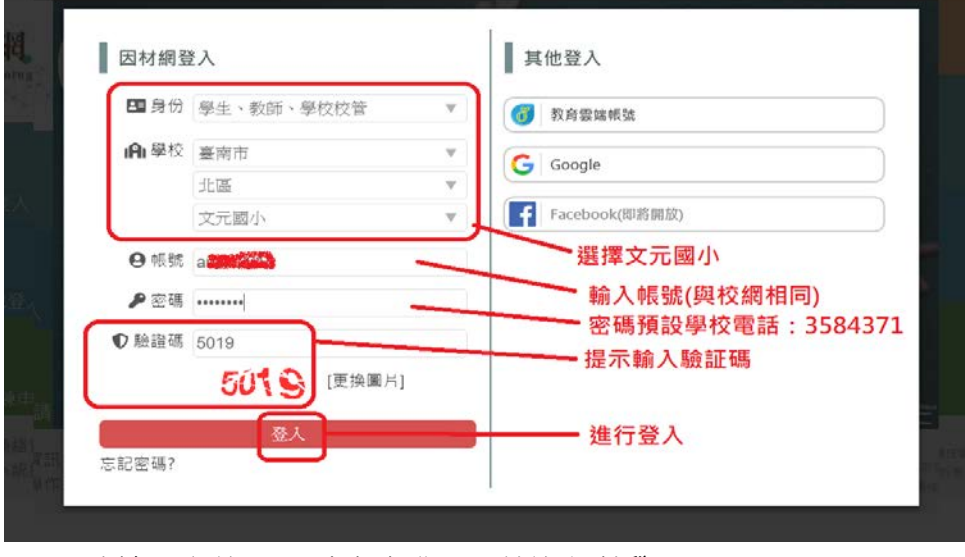

正確輸入之後,可以成功登入系統進行教學

## 若出現歡迎提示「可參考或關閉」

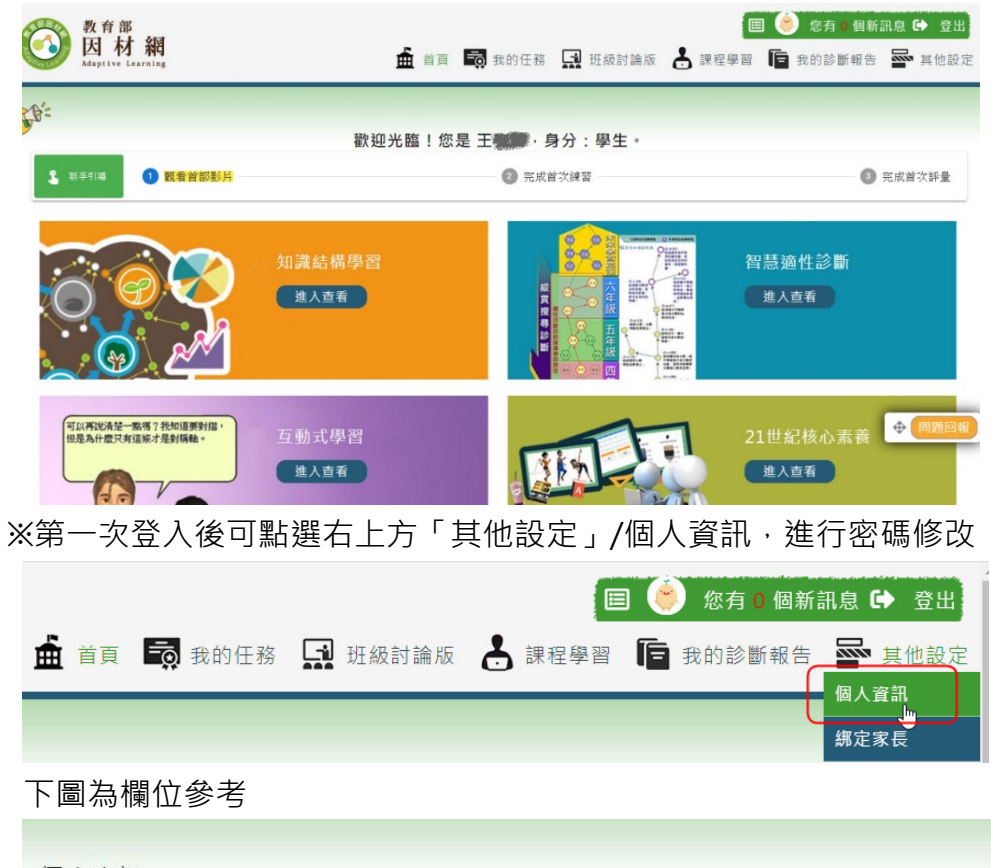

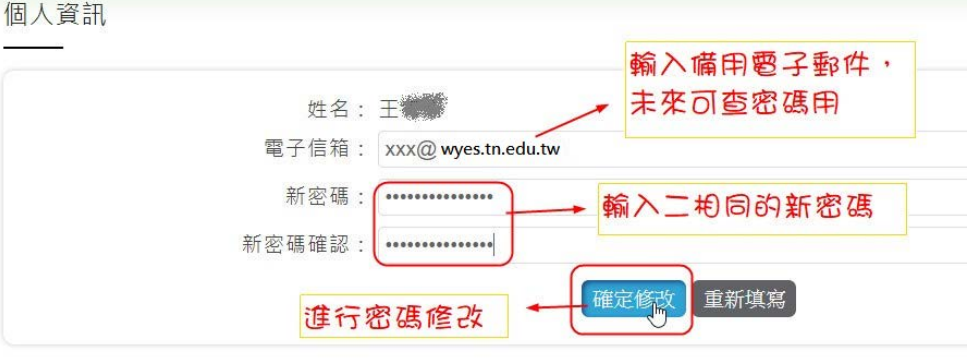

## ※為保護個人資料,建議第一次登入後務必進行密碼變更